## How to access TEAMS from your computer and phone For students

#### Logging on to TEAMS from your district computer

Turn your computer on and log in
Open your web-browser, Chrome or Explorer
Find the "Office365" icon on the right hand side and click on it

Contínue...

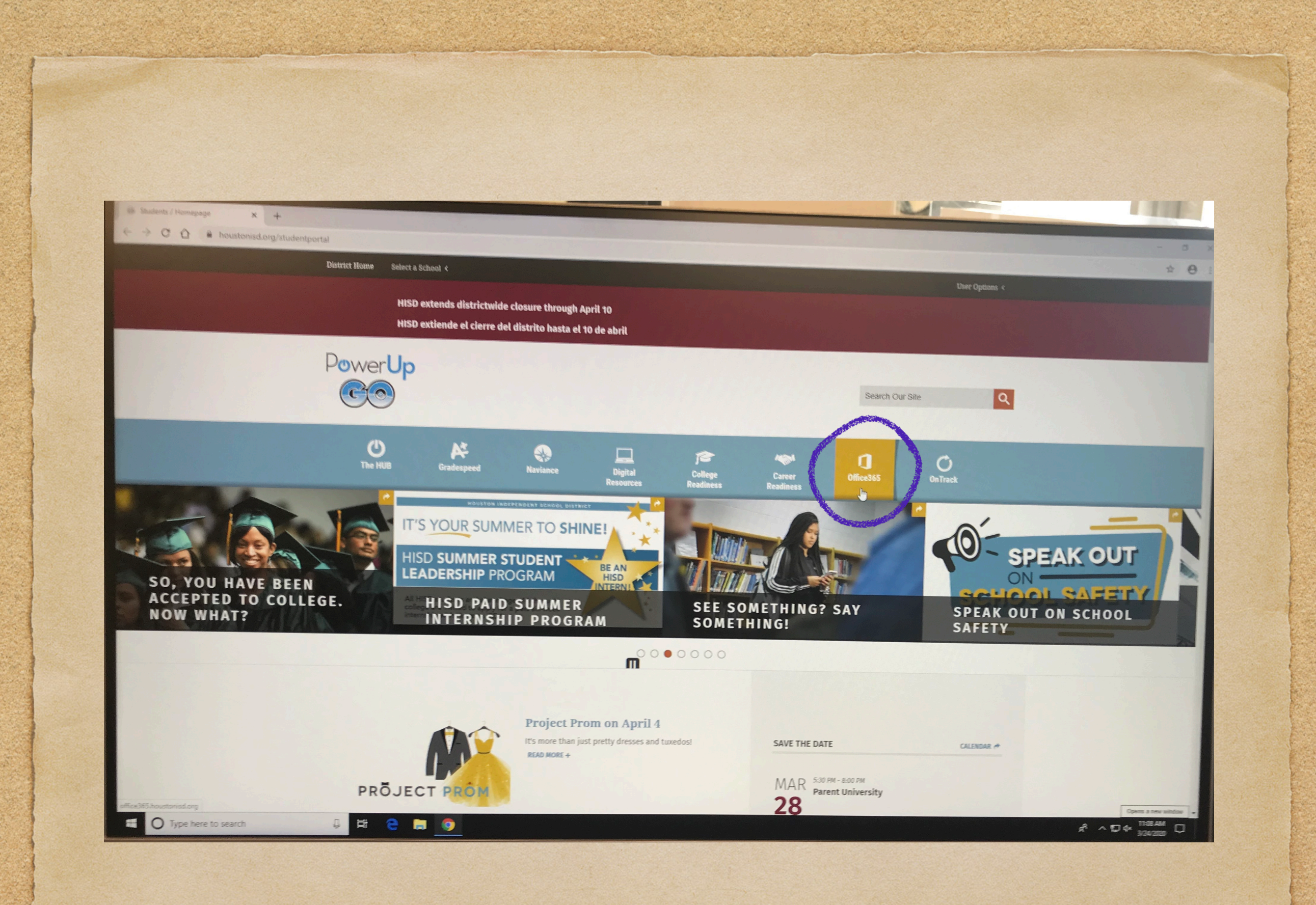

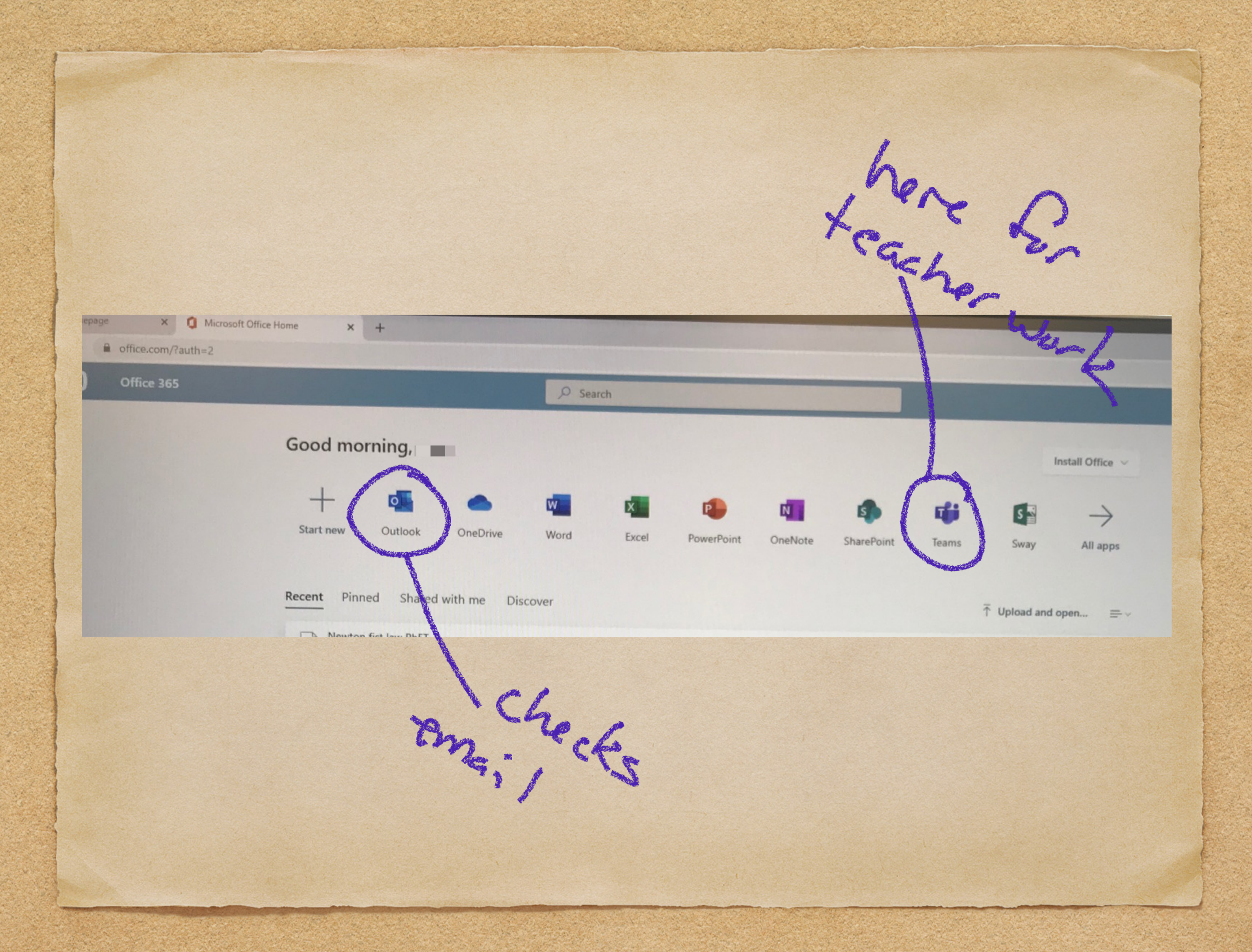

## From another computer

Open a web browser like Chrome or Explorer

- Type "office365.houstonisd.org" into the URL window
- You may have to log on and then you will see the apps listed

• See the next few pictures...

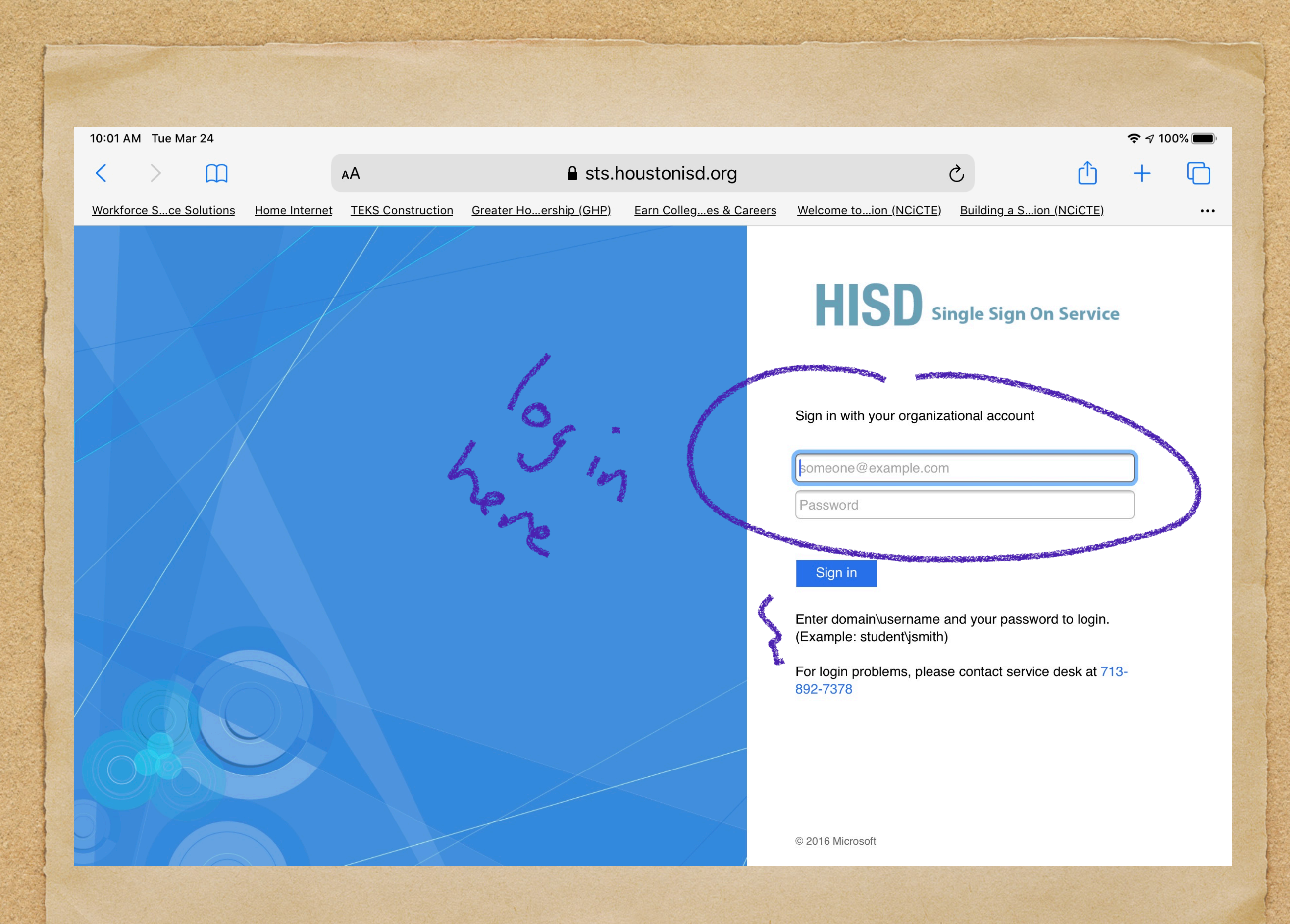

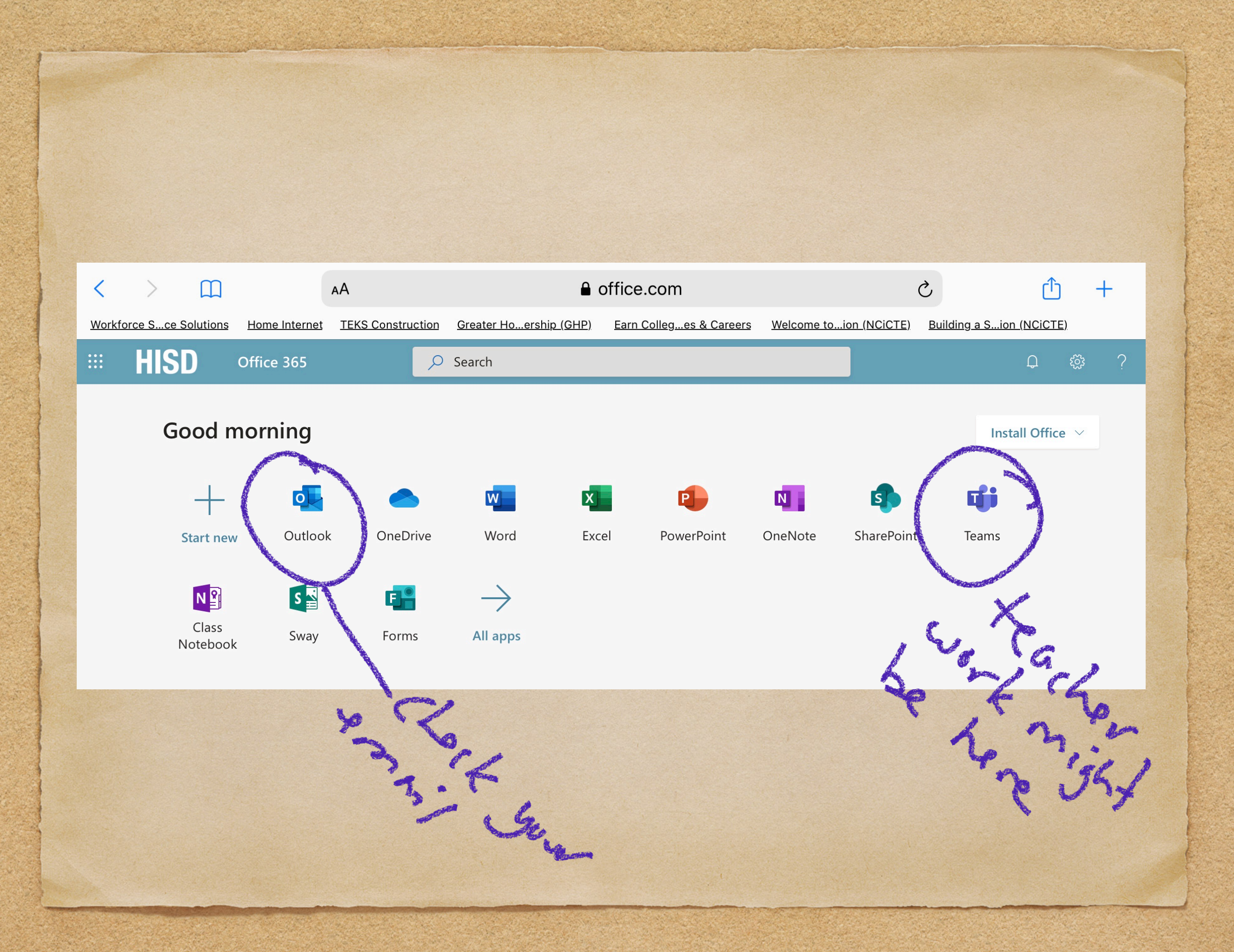

### You should see your classes here:

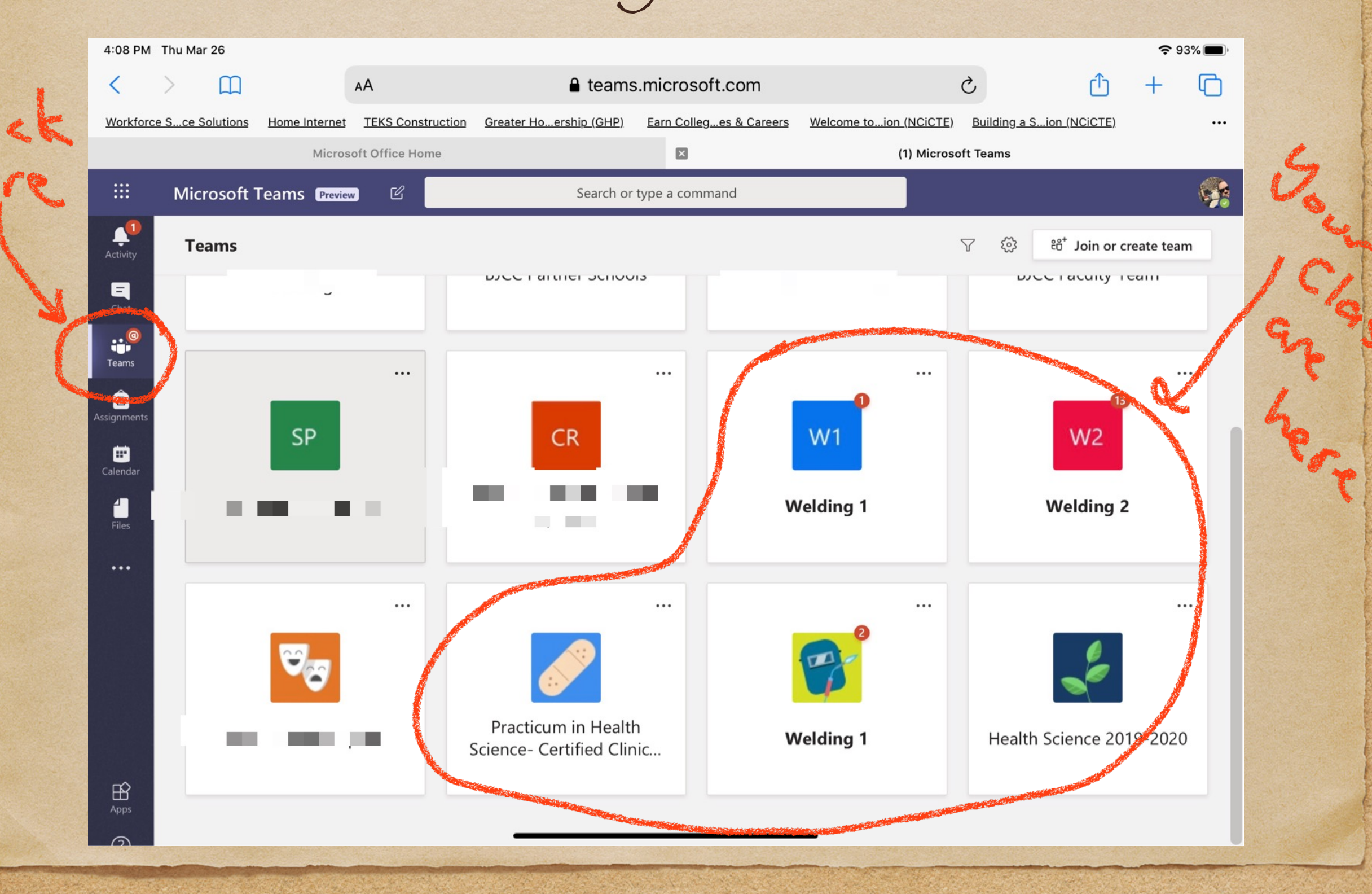

### Click on "general" for your class:

| 4:10 PM       | Thu Mar 26           |               |                   |                                                                 |                             |                        |                    |                | <b>?</b> 93 | 3% 🔲 ) |   |
|---------------|----------------------|---------------|-------------------|-----------------------------------------------------------------|-----------------------------|------------------------|--------------------|----------------|-------------|--------|---|
| <             | >                    |               | AA                | 🔒 teams                                                         | s.microsoft.com             |                        | 3                  | Û              | +           | G      |   |
| Workforc      | e Sce Solutions      | Home Internet | TEKS Construction | <u>Greater Ho…ership (GHP)</u>                                  | Earn Colleges & Careers     | Welcome toion (NCiCTE) | Building a Sion (N | <u>NCiCTE)</u> |             |        |   |
|               |                      | Microso       | oft Office Home   |                                                                 | ×                           | General (Welding 1)    | Microsoft Teams    |                |             |        |   |
|               | Microsoft 1          | Teams Preview | v Ľ               | Search or                                                       | type a command              |                        |                    |                |             |        |   |
| L<br>Activity | < All teams          |               | <b>1</b>          | General Posts File                                              | s Class Notebook Assig      | nments Grades          |                    |                | ⊚ Team      |        |   |
| Chat          | P                    |               |                   | view assignr<br>← Reply                                         | nent                        |                        |                    |                |             |        |   |
| Teams         | Welding 1<br>General |               | 5 (               | Assignments 3:37 P<br>S.M.A.W.                                  | м                           |                        |                    |                |             | 0      |   |
| Calendar      |                      |               |                   | View assignr                                                    | nent                        |                        |                    |                |             |        | 3 |
| Files         |                      |               |                   | ← Reply                                                         |                             |                        |                    |                |             |        | 6 |
|               |                      |               |                   | Assignments 4:06 P<br>Welding Saf<br>Due Mar 31<br>View assignm | M<br>ety<br>nent            |                        |                    |                |             | A C    |   |
|               |                      |               |                   | ← Reply                                                         |                             |                        |                    |                |             |        |   |
|               |                      |               |                   | Start a new convers                                             | sation. Type @ to mention s | omeone.                |                    |                |             |        |   |
| 9             |                      |               |                   |                                                                 | G © © Ω                     | -                      |                    |                | > 🚿         |        |   |

## On your phone...

 Download the "Teams" app from the App Store or Google Play Store

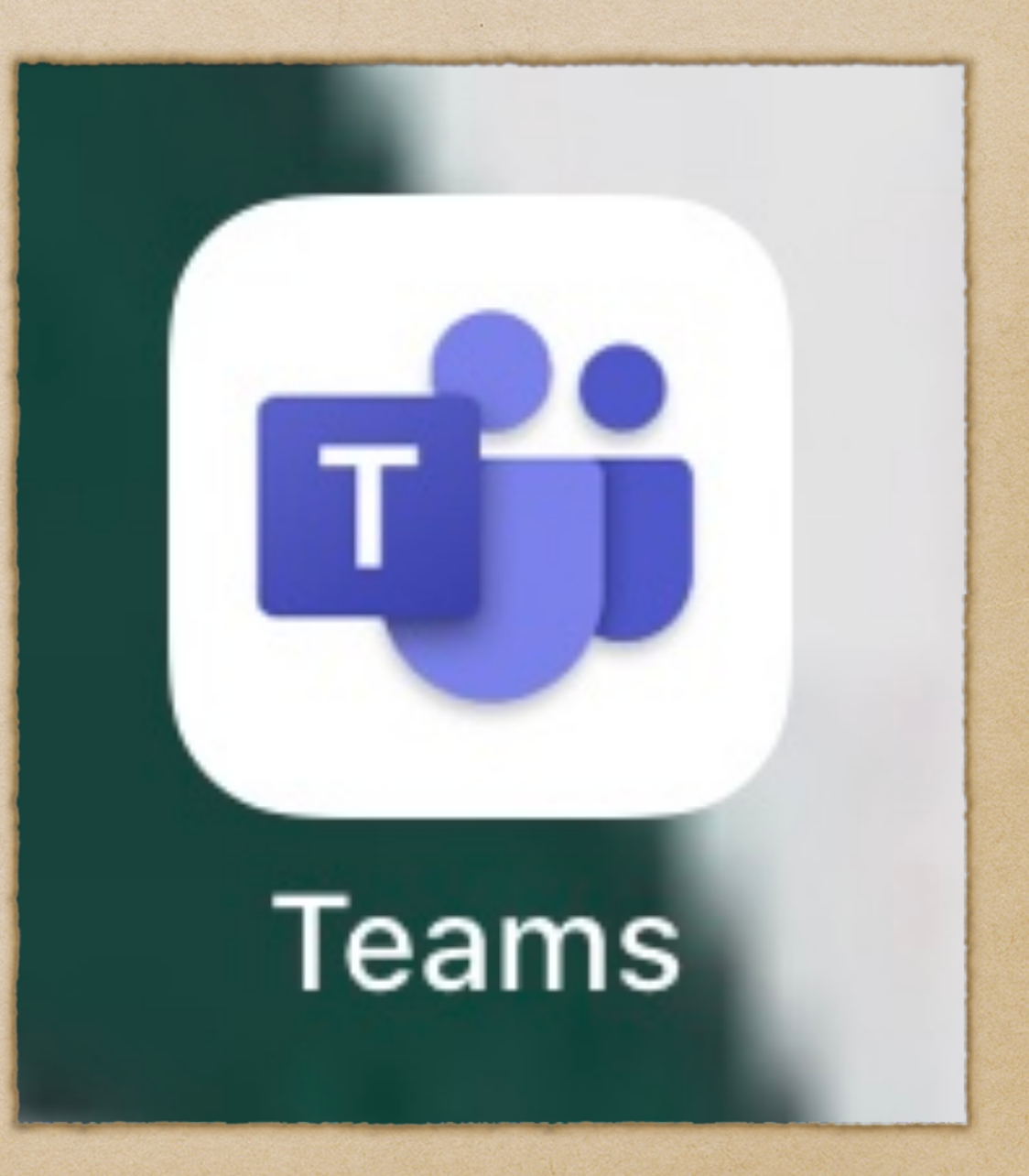

## Open the app...

- Open the App and sign in
- Your district name and log on should appear...tap on that to use to log on
- Allow access to the camera and mic so you can participate in conferences (you can always turn them off during the conference)
- You should see all the teams you have been added to

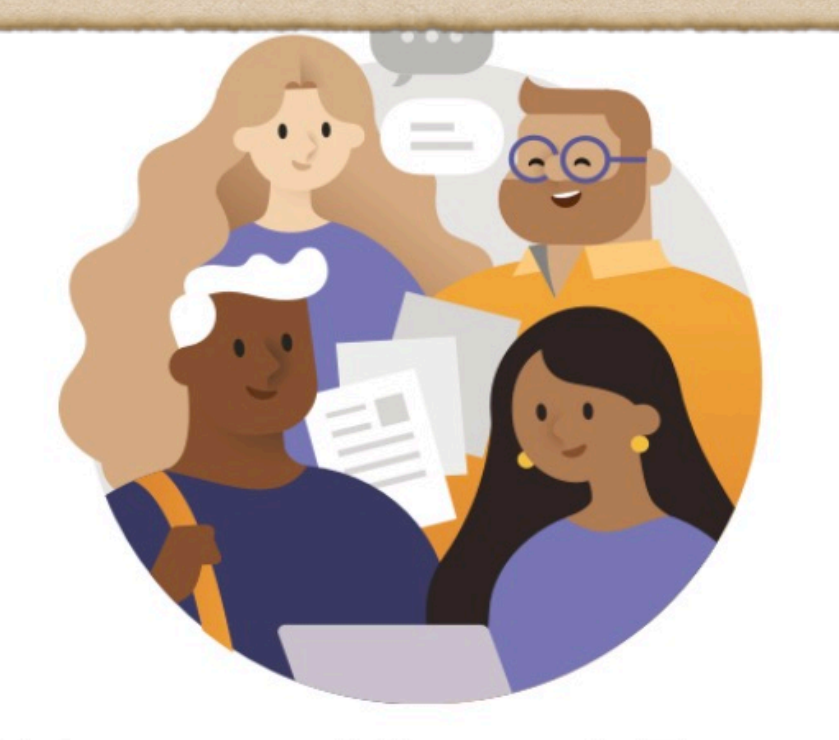

Welcome to Microsoft Teams! A happier place for teams to work together.

Sign in

# Teams appear on left

- Your Teams (Classes) will be available to tap on
- You can participate in teacher office hours and see assignments

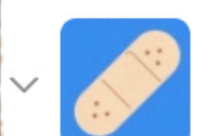

#### Practicum in Health Scie

General

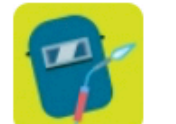

#### Welding 1

General

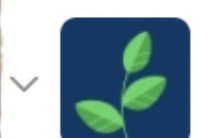

Health Science 2019-20

General

#### Questions

- Check these sites and the HUB for your class work
- If your teachers were using google classroom or OneNote, keep checking there also
- You may also email
   <u>BJordanCareerCenter@gmail.com</u> if you have additional questions